## CARE4 MODULE NAME: EDM Waiting Patients onto Zone Trackers (RVH)

1

While in the Triage Screen or go into Waiting Room Tracker to select your patient Click Triage on the Right-hand side

| Reception     |
|---------------|
| Triage        |
| Triage Report |
| ED Snapshot   |
| Registration  |

## Click on the ED Location, where it says "RVH Main ED"

| Stated Complaint      |                      |
|-----------------------|----------------------|
| Chief Complaint       |                      |
|                       |                      |
| ED Location           | RVH Main ED          |
| Area                  |                      |
| Station               |                      |
| Group                 |                      |
| ED Provider           | Whyne,Mitchell Shane |
| ED Midlevel Provider  |                      |
| ED Nurse              |                      |
| Primary Care Provider |                      |

A list of Locations will come up, choose which location the patient will be going to

|   | RV BLUE     |
|---|-------------|
|   | RV GREEN    |
|   | RV MHS      |
| - | RV ORANGE   |
| - | RV PURPLE   |
| - | RVH Main ED |

The patient will then show up on the appropriate zone tracker

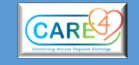

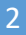

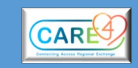

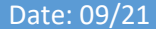